## Kurs programowania mikrokontrolerów AVR w języku Basic z wykorzystaniem programu Bascom AVR.

## Lekcja 2

## Obsługa alfanumerycznego wyświetlacza LCD

Dzisiaj naszym zadaniem będzie napisanie programu, dzięki któremu będziemy w stanie wyświetlać różnego rodzaju napisy oraz wartości zmiennych na wyświetlaczu. Schemat podłączenia wyświetlacza do mikrokontrolera znajduje się poniżej:

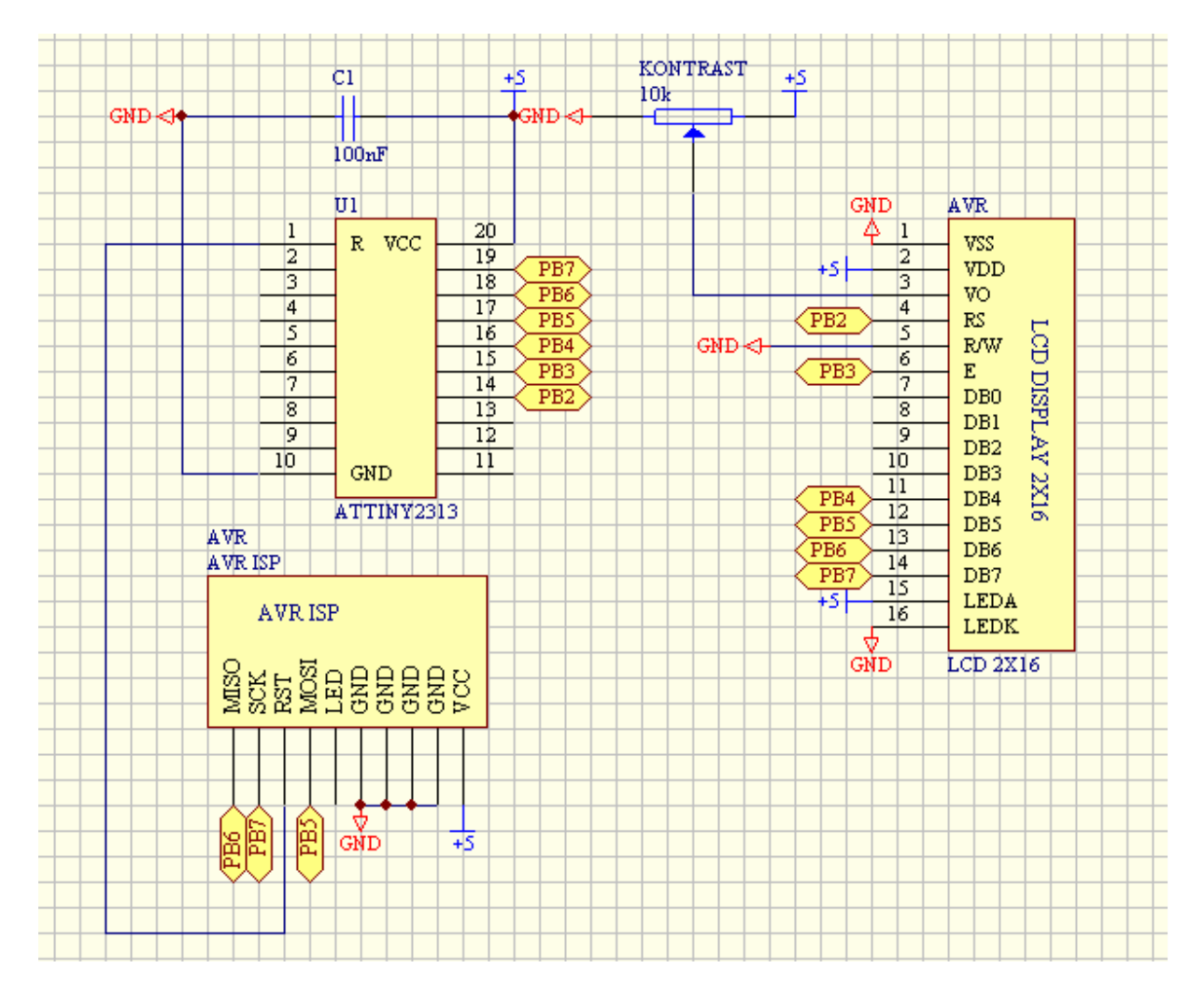

Kod programu:

\$regfile = "attiny2313.dat"
\$crystal = 1000000

Config Lcdbus = 4

'wyświetlacz podłączony w trybie 4 bitowym

Config Lcd = 16 \* 2'wyświetlacz 2x16 znaków Config Lcdpin = Pin , Db4 = Portb.4 , Db5 = Portb.5 , Db6 = Portb.6 , Db7 = Portb.7 , E = Portb.3, Rs = Portb.2Dim X As Byte 'deklaracja zmiennej x jakbo bajt (możliwe wartości 0-255) X = 125'wpisanie do zmiennej x wartości 125 Cls 'czyści wyświetlacz Cursor Off 'kursor wyłączony Do 'pętla nieskończona Locate 1, 1 'polecenie do lokalizacji kursora (y,x) Lcd "Zmienna x ma wartosc:" 'wyświetlenie na lcd napisu: Zmienna x ma wartosc: Locate 2, 1 Lcd X 'wyświetla wartość zmiennej x Loop 'koniec pętli

Po napisaniu programu klikamy klawisz F7 w celu skompilowania programu lub po prostu klikamy przycisk "compile". Nastepnie klikamy przycisk F4 w celu wgrania skompilowanego programu do mikrokontrolera. Pojawi się nowe okienko w którym powinna widnieć nazwa procka którego użyliśmy. Nastepnie klikamy przycisk "write buffer to flash ROM". W tym momencie program powinien się wgrywać do procka i po chwili na naszym wyświetlaczu powinno pokazać się to co wcześniej zapisaliśmy chcesz programie. Jeżeli chcesz usunąć program z procka kliknij na "erase chip".